### Manual para el uso del portal Mi Empresa

\*\* Los datos representados en el manual, imágenes y videos de apoyo son un EJEMPLO de la información necesaria y del proceso para llenar los formularios. Los distribuidores deberán utilizar su información personal para actualizar los datos que requieran.

Versión 2025.05.28

### Antes de entrar:

#### Políticas para el uso de la plataforma Mi Empresa

**AVISO** 

Antes de entrar al sistema se desplegará la lista de políticas para el uso del mismo.

#### **Comisiones**

Las comisiones solo se pagarán si la Información Fiscal y Bancaria en la sección de "**perfil** han sido completadas al 100 De no ser así, sus comisiones aparecerán con un status especial indicando la información faltante por completar. Una vez completada la información, sus comisiones se agregarán al proceso de pago de la siguiente quincena después de haber completado la información.

2 Las comisiones se pagarán en las fechas establecidas en el **"Calendario de Pagos"** según el régimen fiscal establecido en la información fiscal en la sección **"perfil"**.

Los archivos pdf. y xml. de las facturas de comisiones para personas con régimen fiscal Facturación Nacional, solo se podrán cargar al sistema en las fechas establecidas en el "Calendario de Pagos". En caso de no haber cargado a tiempo los archivos de la factura de comisiones, no se podrá realizar el pago correspondiente en la fecha establecida. El cliente tendrá que cancelar la factura y comenzar el proceso de nuevo en el siguiente periodo de ventas y recepción de facturas.

En caso de tener comisiones Detenidas por Cobranza, estas continuarán detenidas hasta que la deuda sea saldada con el departamento de Financiamientos. Una vez saldada la deuda, sus comisiones se agregarán a la siguiente fecha de pago siempre y cuando su Información Las comisiones por ventas de filtros internos que se hayan generado durante un mes calendario se mostrarán en la sección COMISIONES entre los días 2 y 4 del siguiente mes

Solo se permite subir 1 (una) factura por cada periodo de pago por cada ID. Si tiene más de una ID y usted pidio al departamente de comisiones que se unieran todos sus ID, entonces podra meter una sola factura por el total de las comisiones generadas por todos sus ID juntos, como se mostrará en el sistema.

En caso de existir alguna venta y/o comisión en disputa o aclaración, y la cual pueda hacer que su factura de comisiones se retrase y no sea cargada al sistema de comisiones en el período de recepción establecido, se recomienda subir la factura por las comisiones que no estan en disputa o aclaración para evitar que se retrase el pago de comisiones hasta el siguiente fecha de pago. Una vez que la comision que estaba en disputa o aclaración se resuelve a favor del cliente, ésta se agregará a las comisiones que se pagarán en la fecha de pago siguiente inmediata después de la aclaración. En caso de no haber cargado la factura en el período de tiempo establecio debido a la espera de la aclaración, no se podrá recibir ni pagar esa factura hasta la siguiente fecha de pago.

Por ningun motivo serán aceptadas y/o pagadas facturas de comisiones/bonos que

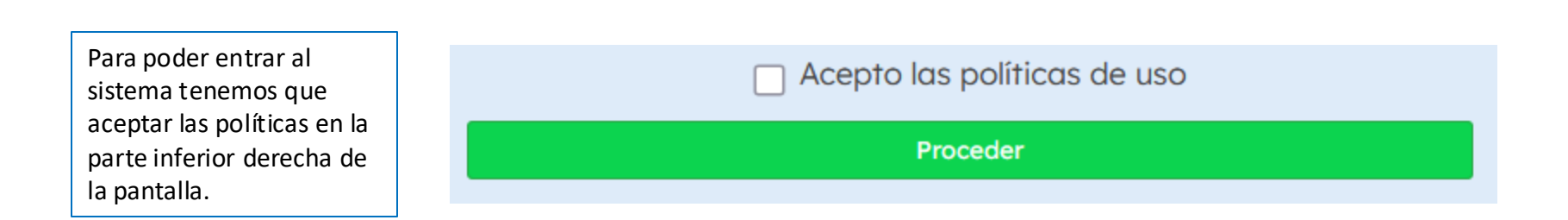

# Pantalla Principal (home):

Después de acewptar las políticas, aparecerá la pantalla principal, esta consta de las siguientes secciones:

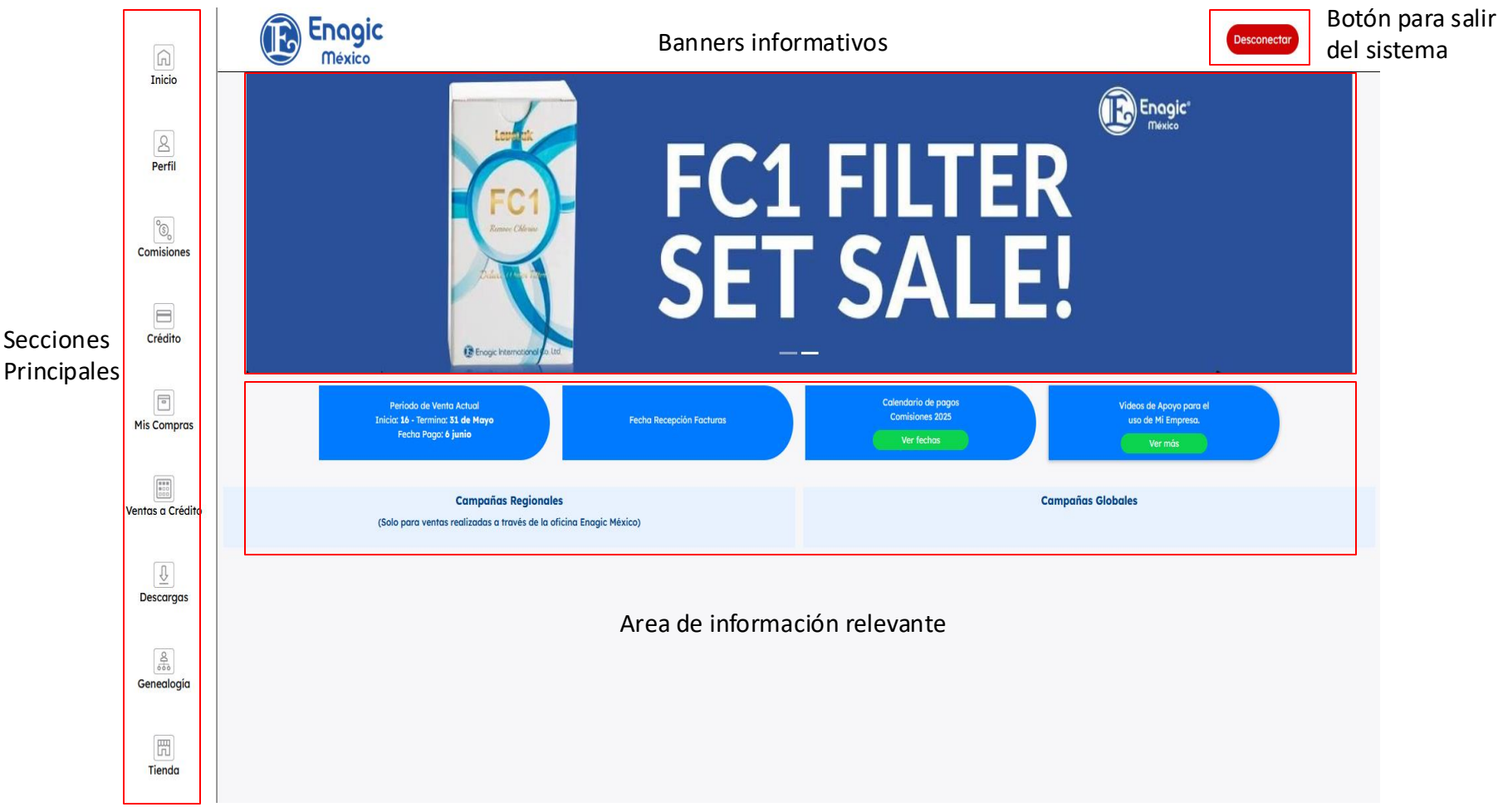

## Menú Principal

El menú principal está ubicado a la izquierda de la pantalla y cuenta con las siguientes secciones: Inicio, Perfil, Comisiones, Crédito, Mis compras, Ventas a crédito, Descarga, Genealogía y Tienda.

| Inicio                                                                                                    | Este icono lo redireccionará a la pantalla principal mostrada al inicio de este manual.                                                                                                    |
|----------------------------------------------------------------------------------------------------|----------------------------------------------------------------------------------------------------|
| Perfil                                                                                                    | En esta sección podrá ver sus datos personales registrados tales como: Datos de comprador, Dirección, Compra de<br>producto, Condiciones de la compra, Datos de contacto, Información de pago para transacciones, Información fiscal<br>para pago de comisiones , Datos de facturación para compras etc. |
| Comisiones                                                                                                    | Aquí encontrará toda la información relacionada a sus comisiones por ventas directas e indirectas, así como la fecha de<br>su ultima venta directa y su estatus actual de distribuidor y el status de su protección de Ukon.                                                                             |
| Crédito                                                                                                    | Si el distribuidor cuenta con un Financiamiento E-Payment (interno de Enagic) podrá encontrar en este apartado toda<br>la información referente a su crédito, como su estado de cuenta, fecha de pago, referencia bancaria, etc.                                                                         |
| The second second secon | En este apartado encontrara el registro de todas sus compras realizadas con su ID, ya sea máquinas, filtros intenos,<br>accesorios etc. Es importante aclarar que si las compras no fueron realizadas con su ID no aparecerán                                                                            |
| Ventas a Crédito                                                                                                    | En este apartado podrá encontrar las ventas de máquinas a crédito que se hayan realizado bajo su línea directas e indirectas. Podrá ver<br>la información referente al crédito y el estatus actual de ese financiamiento.                                                                                |
| Descargas                                                                                                    |                                                                                                    |
| Genealogía                                                                                                    | El menú cuenta con accesos directos a sitios de interés para los distribuidores de Enagic tales como la Tienda en línea, Genealogía web,<br>el manual de distribuidores además de ofrecer la descarga de documentos utilizados por y para distribuidores.                                                |
| Tienda                                                                                                    |                                                                                                    |

## Sección: Perfil

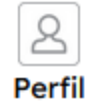

- En esta sección, podrá ver y solicitar una modificación a sus datos personales registrados tales como:
- Datos de comprador
- Dirección
- Compra de producto
- Condiciones de la compra
- Datos de contacto
- Información de pago para transacciones
- Información fiscal para pago de comisiones
- Datos de facturación para compras

En el apartado perfil también encontrara la opción de modificar sus datos

**Modificar mis datos** 

• Al dar clic en la opción mencionada se desplegara la siguiente pantalla

#### **Mi Información**

v

\*\* Toda solicitud de modificación de la información será revisada por Enagic de México en las próximas 24 a 48 horas hábiles y la aceptación o rechazo de la solicitud se hará llegar por correo electrónico. En caso de ser aceptada, el cambio y/o alta de información aparecerá en su perfil una vez que sea aprobada por nuestro staff. Si la información esta incompleta o equivocada, la solicitud de modificación será rechazada y se tendrá que crear una nueva solicitud con la información completo y/o correcta.

Por favor selecciona que tipo de información quieres modificar

--Selecciona una opción--

Regresar

### Para ver las opciones de información a modificar solo debe dar clic en la casilla

| Numero Interior | · •          |                 |                    |              |
|-----------------|--------------|-----------------|--------------------|--------------|
| Numero Interior |              |                 |                    | Dirección    |
| Numero Interior |              |                 |                    |              |
| Numero Inferior |              | Domicilio       | de dirección del D | Datos de     |
|                 |              | Numero Exterior |                    | Calle        |
| Śn              | Ciudad / Mu  |                 |                    | Colonia      |
|                 |              |                 |                    |              |
|                 | Código Posto |                 |                    | Estado       |
|                 |              |                 | s                  | Entre Calles |
|                 |              |                 |                    |              |
|                 | Código Posto |                 | S                  | Calles       |

#### El menú de opciones a modificar se desplegará de la siguiente manera

| Dirección                                             | ~ |
|-------------------------------------------------------|---|
| Selecciona una opción                                 |   |
| Dirección                                             |   |
| Datos de Contacto                                     |   |
| Datos de Facturación para tus Compras                 |   |
| Información fiscal y Bancaria para pago de comisiones | j |

• Al dar clic en la opción deseada se mostrará en pantalla los datos existentes, para editarlos solo debe borrar el dato de que desee modificar y escribir el nuevo dato y dar clic en mandar solicitud.

• Una vez enviada la solicitud Enagic de México tendrá un lapso de 24 a 48 horas para aceptar o rechazar la solicitud, cual sea el caso el distribuidor recibirá un correo y mensaje notificando el estatus de su solicitud, el siguiente aviso se desplegara en pantalla.

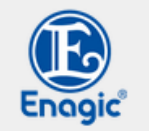

Por favor te pedimos que revises de nuevo el estatus de tus comisiones dentro de 24 a 48 horas hábiles. Si el estatus no presenta ningún cambio, por favor envía un correo al departamento de comisiones para tratar de solucionar el problema.

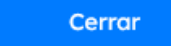

- Si el distribuidor esta ingresando la información por primera vez la información aparecerá hasta que la solicitud sea aprobada, no es necesario hacer mas de una solicitud.
- Si la solicitud es cancelada el distribuidor tendrá que ingresar nuevamente una solicitud en el portal.

## Sección: Comisiones

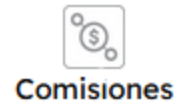

Información general

Relaciones del cliente

Esta sección esta dividida en 2 partes en la sección Información general encontrara toda la información relacionada a sus comisiones por ventas directas e indirectas, así como la fecha de su ultima venta directa y su estatus actual. La página se divide en 5 subsecciones las cuales son:

- 1. Barra Informativa
- 2. Período de venta actual
- 3. Comisiones del periodo anterior listas para pago
- 4. Historial de comisiones pagadas
- 5. Comisiones en revisión/pendientes

### Subsecciones

#### Barra Informativa

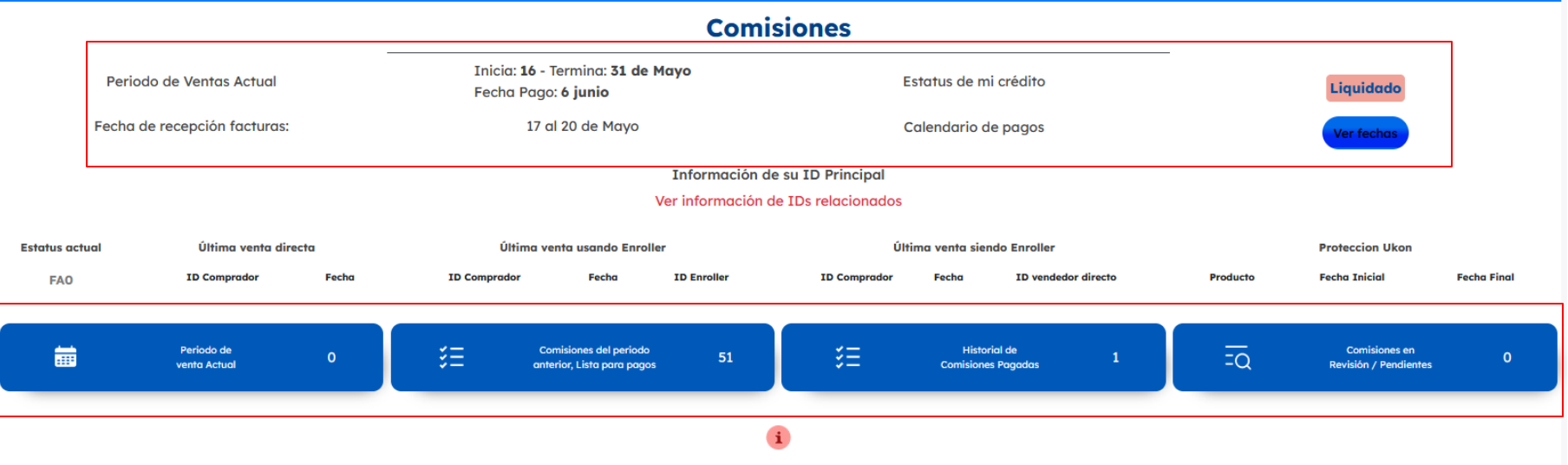

4 Subecciones de control

#### **Barra Informativa**

Aquí se muestra información relevante para su estrategia de ventas tales como los días transucrridos desde su última venta directa, su status de distribuidor, el status de su protección ukon, etc.

|                              | Comisi                                                                       |                       |            |
|------------------------------|------------------------------------------------------------------------------|-----------------------|------------|
| Periodo de Ventas Actual     | Inicia: <b>16</b> - Termina: <b>31 de Mayo</b><br>Fecha Pago: <b>6 junio</b> | Estatus de mi crédito | Liquidado  |
| Fecha de recepción facturas: | 17 al 20 de Mayo                                                             | Calendario de pagos   | Ver fechas |
|                              | Información de s                                                             | u ID Principal        |            |

Ver información de IDs relacionados

#### Periodo de venta Actual

En este apartado encontrara las ventas del periodo presente las cuales se tomarán en cuenta para pago una vez finalizado el periodo, para revisar los periodos favor de dirigirse a la página principal del portal

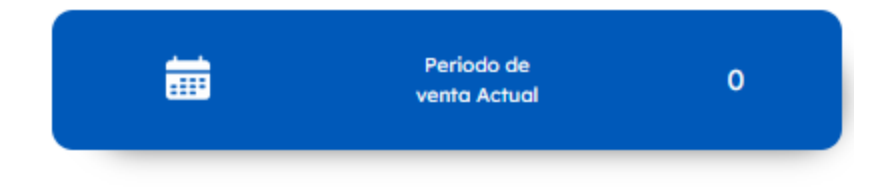

| Show 10 v en | tries   |             |              |         |         |             |               | Search: |         |  |
|--------------|---------|-------------|--------------|---------|---------|-------------|---------------|---------|---------|--|
| Venta        |         |             | Comprador    |         |         | Beneficir   |               |         |         |  |
| Todos v      | Todos v | Todos v     | Todos v      | Todos v | Todos v | Todos v     | Todos v       | Todos v | Todos   |  |
| 2020-06-02   |         | 00020200602 | Enagic Japon | 6A      | Contado | 00001500000 | Enagic Mexico | Bono    | Directa |  |

#### Comisiones del periodo anterior listas para pago

En esta sección aparecerán las comisiones listas para pago una vez finalizado el periodo, dependiendo el régimen fiscal podrá ver la cantidad neta a pagar, la cantidad a facturar.

|         | Comisiones del periodo<br>anterior, Lista para pagos |                    |                   |         |         |         |           |                     |          |         |            |           |             |         |
|---------|------------------------------------------------------|--------------------|-------------------|---------|---------|---------|-----------|---------------------|----------|---------|------------|-----------|-------------|---------|
|         | Search:                                              |                    |                   |         |         |         |           |                     |          |         |            |           |             |         |
|         |                                                      |                    | Beneficiario / Vo |         |         |         |           | Comisión            |          |         |            |           |             |         |
| Todos v | Todos v                                              | Todos v            | Todos v           | Todos v | Todos v | Todos v | Todos v   | Todos v             | Todos v  | Todos ~ | Todos v    | Т         | odos v      | Todos v |
| Contado | 00001500000                                          | Enagic de Mexico . | Leveluk K8        | Directa | SP      | Mexico  | 8 Point   | \$3,750.00          | \$950.00 | 1       | \$4,700.00 | Lista par | ra Pago     |         |
|         |                                                      |                    |                   |         |         |         |           |                     |          |         |            | Subtotal  | \$ 4,700.00 |         |
|         |                                                      |                    |                   |         |         |         |           |                     |          |         |            | IVA       | \$ 752.00   |         |
|         |                                                      |                    |                   |         |         |         | Impuestos |                     |          |         | Rete       | ncion IVA | \$ 0.00     |         |
|         |                                                      |                    |                   |         |         |         |           |                     |          | Rete    | Acimilado  | \$ 0.00   |             |         |
|         |                                                      |                    |                   |         |         |         |           | Neto a Pagar \$ 5,4 |          |         |            |           | \$ 5,452.00 |         |
|         |                                                      |                    |                   |         |         |         |           |                     |          |         |            |           |             |         |

#### Historial de comisiones pagadas

En esta sección podrá encontrar el historial de las comisiones que han sido pagadas a su cuenta y en el caso de las comisiones generadas en el 2021 hacia adelante también podrá encontrar el comprobante del pago realizado.

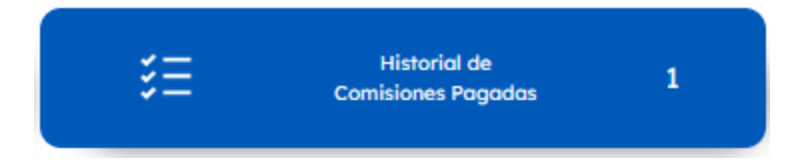

| Vent       | a      | Comprador   |                   |             | Beneficiario / Vendedor |             |                        |                  |           | Comisión |      |            |          |                   |                   |                             |         |                  |
|------------|--------|-------------|-------------------|-------------|-------------------------|-------------|------------------------|------------------|-----------|----------|------|------------|----------|-------------------|-------------------|-----------------------------|---------|------------------|
| Fecha      | Pais   | ID          | Nombre            | Registro    | Condiciones             | ID          | Nombre                 | Producto         | Тіро      | Estatus  | Pais | Clase      | Base     | Punto<br>Especial | Puntos<br>Ganados | Total<br>antes<br>de<br>Imp | Estatus | Fecha de<br>Pago |
| 2020-03-19 | Mexico | 00001515401 | CARLOS<br>ALVAREZ | Distributor | Contado                 | 00001500000 | Enagic<br>de<br>Mexico | Leveluk<br>Jr II | Indirecta | D 0      |      | 8<br>Point | \$735.00 | \$0.00            | 1                 | \$735.00                    | Pagado  | 2020-06-02       |

### Comisiones en revisión/pendientes

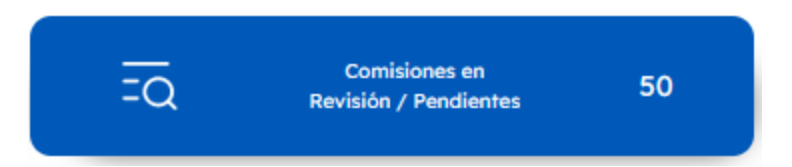

- En esta sección encontrara las comisiones que se encuentren detenidas, las causas de esto pueden ser las siguientes:
- Falta información bancaría: la información correspondiente a Clabe Interbancaria no esta registrada en el apartado del perfil.
- Falta información fiscal: la información correspondiente a régimen fiscal, RFC y/o CURP no esta registrada en el apartado perfil.
- Falta información bancaria y fiscal: faltas ambos datos mencionados anteriormente.
- En revisión: Contactar al departamento de comisiones
- Detenido por administración: Contactar al departamento de comisiones
- En los casos de clientes que tengan un financiamiento activo también podrán encontrar la siguiente opción.
- Detenida por cobranza: el cliente en cuestión tiene un adeudo en su financiamiento.

## Sección: Comisiones

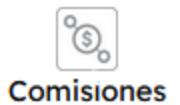

Información general

**Relaciones del cliente** 

• En la segunda sección Relaciones del cliente, podrá encontrar los ID´s relacionados a su ID principal así como los datos referentes a sus ventas para mejor control de su información.

|                                                                 |                              |                       |                              |                  | Relecion                                                            | ados                                                                                                |                                                                          |                        |                                     |                           |          |
|-----------------------------------------------------------------|------------------------------|-----------------------|------------------------------|------------------|---------------------------------------------------------------------|----------------------------------------------------------------------------------------------------|--------------------------------------------------------------------------|------------------------|-------------------------------------|---------------------------|----------|
| -<br>Números de distribuidor relacionados a mi número principal |                              |                       |                              |                  | Última Venta Directa<br>Última Venta Directa<br>Última Venta siendo | I: última venta directa reali<br>I <b>con enroller</b> : última venta<br>Enroller: última venta don | ada por el Id<br>directa realizada por el I<br>de mi ID fue usado como l | del Enroller a otro ID |                                     |                           |          |
| ID Relecionado<br>1588888                                       | Nombre<br>Enagic De Mexico 2 | Estatus actual<br>FAO | Última venta<br>ID comprador | directa<br>Fecha | Últin<br>ID comprador                                               | na venta directa con enrol<br>Fecha                                                                 | ler<br>ID Enroller                                                       | ID comprador           | Última venta siendo enroll<br>Fecha | er<br>ID Vendedor Directo | Producto |

### Sección: Crédito

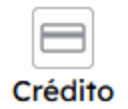

- Si el distribuidor cuenta con un Financiamiento E-Payment (interno de Enagic) podrá encontrar en este apartado toda la información referente a su crédito.
- En la parte superior podrá encontrar los datos de su compra tales como: Factura, Fecha, Producto, Enganche, Monto financiado, Plazo y Mensualidad.

|         |                      |                          | Créd            | lito                     |                    |                   |
|---------|----------------------|--------------------------|-----------------|--------------------------|--------------------|-------------------|
|         |                      | ID Comprador:<br>Nombre: | 1<br>E          | 1500000<br>Enagic México |                    |                   |
| Factura | Fecha Compra         | Producto Comprado        | Enganche        | Monto A Financiar        | Plazo Credito      | Monto Mensualidad |
|         | 2019-12-05           | Leveluk K8               | \$ 24,230.00    | \$ 57,600.00             | 10                 | \$ 5,760.00       |
| Fecha   | Estimada Primer Pago | Metodo Pago Enganche     | N               | Metodo Pago Mensualidade | s Referencia Banca | ria Total pagado  |
|         | 2021-12-15           | Transferencia            |                 | Transferencia            | 15000036           | 5,760.00          |
|         |                      |                          | Pag             | os                       |                    |                   |
|         | Fecha Pago           |                          | Monto Pa        | go                       | Forma              | Pago              |
|         | 2021-12-13           |                          | \$ 5,760.0      | 0                        | Transfe            | rencia            |
|         |                      | EI                       | monto a pagar e | s: \$5,760.00            |                    |                   |

Versión 1.1

En la parte inferior encontrara el estado de cuenta de su crédito, podrá ver su saldo, los pagos realizados y el capital restante, además podrá encontrar la información de referencia para realizar los pagos por transferencia si este es el caso.

| Saldo Deudor | # Men | Fecha Estimada | Fecha Real de Pago | Monto Mensualidad | Monto Pagado | Capital Restante |
|--------------|-------|----------------|--------------------|-------------------|--------------|------------------|
| \$ 57,600.00 | 1     | 2021-12-15     | 2021-12-13         | \$ 5,760.00       | \$ 5,760.00  | \$ 51,840.00     |
| \$ 51,840.00 | 2     | 2022-01-15     |                    | \$ 5,760.00       |              | \$ 46,080.00     |
| \$ 46,080.00 | 3     | 2022-02-15     |                    | \$ 5,760.00       |              | \$ 40,320.00     |
| \$ 40,320.00 | 4     | 2022-03-15     |                    | \$ 5,760.00       |              | \$ 34,560.00     |
| \$ 34,560.00 | 5     | 2022-04-15     |                    | \$ 5,760.00       |              | \$ 28,800.00     |
| \$ 28,800.00 | 6     | 2022-05-15     |                    | \$ 5,760.00       |              | \$ 23,040.00     |
| \$ 23,040.00 | 7     | 2022-06-15     |                    | \$ 5,760.00       |              | \$ 17,280.00     |
| \$ 17,280.00 | 8     | 2022-07-15     |                    | \$ 5,760.00       |              | \$ 11,520.00     |
| \$ 11,520.00 | 9     | 2022-08-15     |                    | \$ 5,760.00       |              | \$ 5,760.00      |
| \$ 5,760.00  | 10    | 2022-09-15     |                    | \$ 5,760.00       |              | \$ 0.00          |

#### Estado de Cuenta

Imprimir Estado de Cuento

| Puedes realizar tu p<br>mar               | bago de las siguiente<br>neras:           | Después de realizar el pago, por favor envia foto o scan del comprobante al <b>correo: financiamientos</b><br>@enaaic.com.mx para poder reaistrar tus pagos. |
|-------------------------------------------|-------------------------------------------|----------------------------------------------------------------------------------------------------|
| Ventanilla bancaria:                      | Transferencia/ traspaso:                  | De 24 a 48 horas habiles recibiras un correo con la confirmacion de registro de tus pagos.                                                                   |
| Sucursal:7000                             | Clabe 18 digitos: 002580700013324630      |                                                                                                    |
| Cuenta: 1332463                           | Referencia: 15000036                      |                                                                                                    |
| Referencia: 150000036                     | Sin referencia NO podrás realizar el pago |                                                                                                    |
| Sin referencia NO podrás realizar el pago |                                           |                                                                                                    |

### Sección: Mis Compras

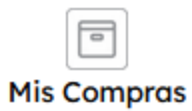

.

En este apartado encontrara el registro de todas sus compras realizadas con su ID, ya sea máquinas, filtros intenos, accesorios etc. Es importante aclarar que si las compras no fueron realizadas con su ID no aparecerán..

#### Historial de compras

|          |               | F                   | echa de Compra | 2024           |                   |             | ~ |
|----------|---------------|---------------------|----------------|----------------|-------------------|-------------|---|
| # Venta  | Tipo de Orden | Fecha               | Cliente        | Método de Pago | Numero de Factura | Total       |   |
| 231206-3 | Accesorios    | 2024-01-23 15:03:59 | Enagic México  | Inbursa        | GM6289            | \$ 4,110.00 | 0 |
| 231207-1 | Accesorios    | 2024-01-23 15:05:06 | Enagic México  | Inbursa        | GM6290            | \$ 1,350.01 | 0 |
| 231207-2 | Accesorios    | 2024-01-23 15:06:04 | Enagic México  | Cash           | GM6291            | \$ 2,610.00 | 0 |

#### Si da clic en el botón azul de detalles podrá ver el desglose de la compra en cuestión.

### Compra #22798

| ID del Comprador 00001500000                                                                                                    | Nombre del Comprador Enagic México                                                                           |
|----------------------------------------------------------------------------------------------------|----------------------------------------------------------------------------------------------------|
| Nombre del Vendedor Oshiro                                                                                                    | Fecha Compra 2019-12-05                                                                                      |
| Teléfono del Comprador 8115285599                                                                                                    | ID del Vendedor 00001490000                                                                                  |
|                                                                                                    | País México                                                                                                  |
|                                                                                                    |                                                                                                    |
| Datos generales de la Compra                                                                                                    |                                                                                                    |
| Datos generales de la Compra<br>Fecha y Hora de la Compra: 2024-01-23 15:03:59                                                                                                  | Condiciones de Venta: Contado                                                                                |
| Datos generales de la Compra<br>Fecha y Hora de la Compra: 2024-01-23 15:03:59<br>Metodo de Pago: Inbursa                                                                       | Condiciones de Venta: Contado<br>Comentarios de la Compra:                                                   |
| Datos generales de la Compra<br>Fecha y Hora de la Compra: 2024-01-23 15:03:59<br>Metodo de Pago: Inbursa<br>Fipo de Entrega: Pick up Front Desk                                | Condiciones de Venta: Contado<br>Comentarios de la Compra:<br>País México                                    |
| Datos generales de la Compra<br>Fecha y Hora de la Compra: 2024-01-23 15:03:59<br>Netodo de Pago: Inbursa<br>Fipo de Entrega: Pick up Front Desk<br>Jumero de Compra: #231206-3 | Condiciones de Venta: Contado<br>Comentarios de la Compra:<br>País México<br>Estatus de la Compra: Terminada |

#### Conceptos de la Compra

| Producto                        | Cantidad | Unitario    | Subtotal | Total       | Totales  |             |  |
|---------------------------------|----------|-------------|----------|-------------|----------|-------------|--|
| Reemplazo de Cartucho Ultra - E | 1        | \$ 1,293.10 | \$ 0.00  | \$ 1,500.00 |          |             |  |
| Filtro Interno FC1              | 1        | \$ 2,250.00 | \$ 0.00  | \$ 2,610.00 | SubTotal | \$ 3,543.10 |  |
|                                 |          |             |          |             | IVA      | \$ 566.90   |  |
|                                 |          |             |          |             | Total    | \$ 4,110.00 |  |
|                                 |          |             |          |             |          |             |  |

### Sección: Ventas a Crédito

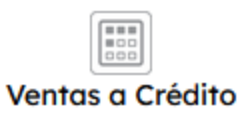

En este apartado podrá encontrar las ventas a crédito que se hayan realizado bajo su línea directas e indirectas, podrá ver la información referente al crédito y el estatus actual de ese financiamiento.

#### Ventas a Crédito

|                 |              |                                 | Todos los es   | tatus Inc      | obrable Má      | s de 10 Liquidado           |                 |            |                      |                   |
|-----------------|--------------|---------------------------------|----------------|----------------|-----------------|-----------------------------|-----------------|------------|----------------------|-------------------|
| Fecha de Compra | ID Comprador | Nombre Comprador                | Producto       | Plazos Crédito | Estatus Crédito | Email                       | ID Beneficiario | Porcentaje | Fecha inicio periodo | Fecha fin periodo |
| 0000-00-00      | 1508684      | LAURA MARGARITA ALATORRE ZURITA | Leveluk SD 501 | 10             | Incobrable      |                             | 1500000         |            |                      |                   |
| 2021-12-13      | 111111111    | Financiamiento Prueba           | Leveluk K8     | 16             | Más de 10       | comisiones@enagic.com.mx    | 00001500000     |            |                      |                   |
| 2011-02-03      | 1508684      | LAURA MARGARITA ALATORRE ZURITA | Leveluk SD 501 | 10             |                 | aletorrozurito@yahoo.com    | 1500000         |            |                      |                   |
| 2011-02-03      | 1508684      | LAURA MARGARITA ALATORRE ZURITA | Leveluk SD 501 | 10             | Liquidado       | aletorrozurito@yahoo.com    | 1500000         |            |                      |                   |
| 2020-03-19      | 1515401      | CARLOS ALVAREZ                  | Leveluk Jr II  | 10             |                 | lourdeshumphrey@hotmail.com | 1500000         |            |                      |                   |

## Sección: Descargas, Genealogía y Tienda

Al dar clic en esta sección será dirigido a la pagina de descargar de Enagic de México Descaraas

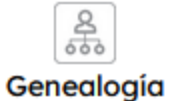

Û

Al dar clic en esta sección será dirigido a la pagina donde se explica el proceso para acceder a su genealogía web

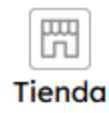

Al dar clic en esta sección será dirigido a la pagina de la tienda en línea de Enagic de México